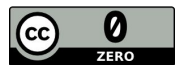

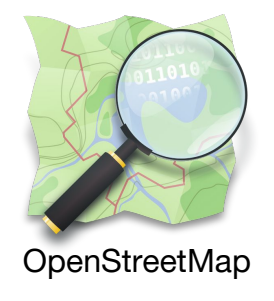

# Laboratorio di cartografia digitale / 2

## Introduzione a OpenStreetMap: accesso ai dati ed elaborazione

MARCO BARBIERI marcobarbieri@webmapp.it Map maker ALESSIO PICCIOLI alessiopiccioli@webmapp.it Geo nerd

#### Indice

- Estrazione (OSM, OSM API, OVERPASS)
- Export / Import (geojson.io, QGIS, PostGIS)
- Elaborazione dati

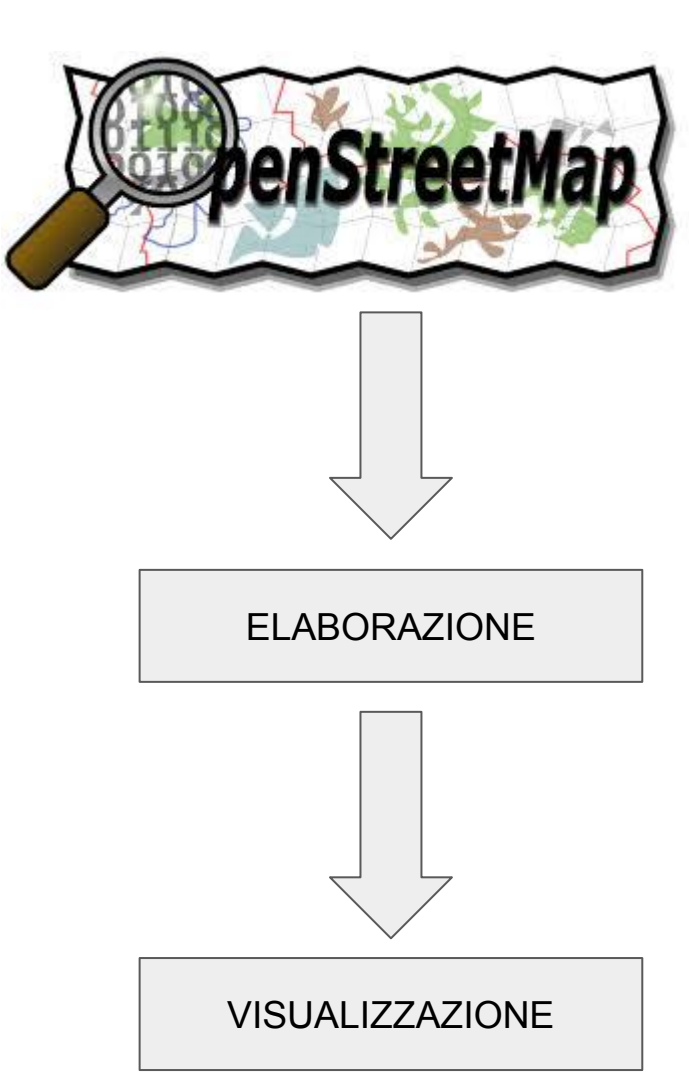

# Estrazione dati

#### http://www.openstreetmap.org

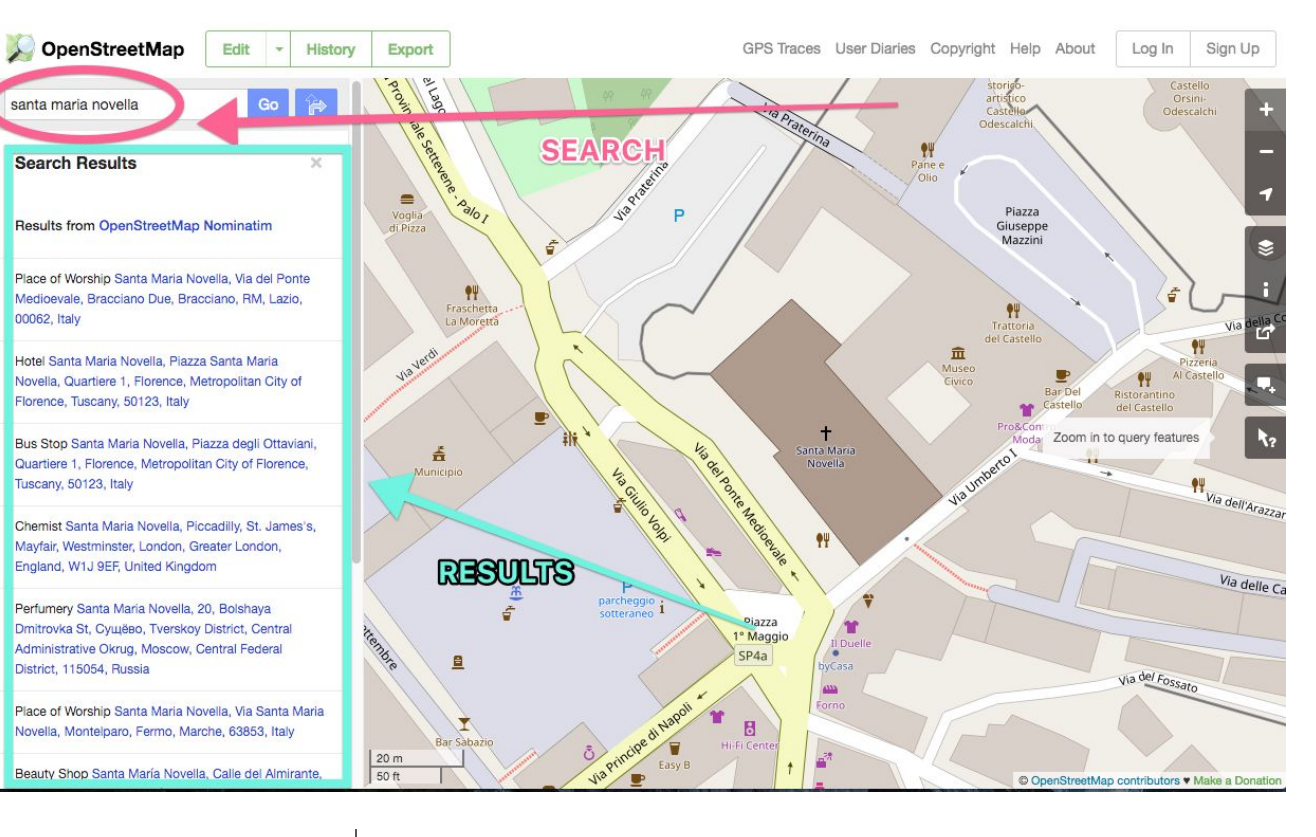

#### ESTRAZIONE DATI / 1 L'interfaccia di OpenStreetMap

**ESERCIZIO**: aprire l'interfaccia di OSM da un browser, utilizzare la funzionalità SEARCH per cercare risultati (per esempio "santa maria novella"). Visualizzare i risultati sulla SX passandoci sopra il mouse e cliccando.

#### http://www.openstreetmap.org

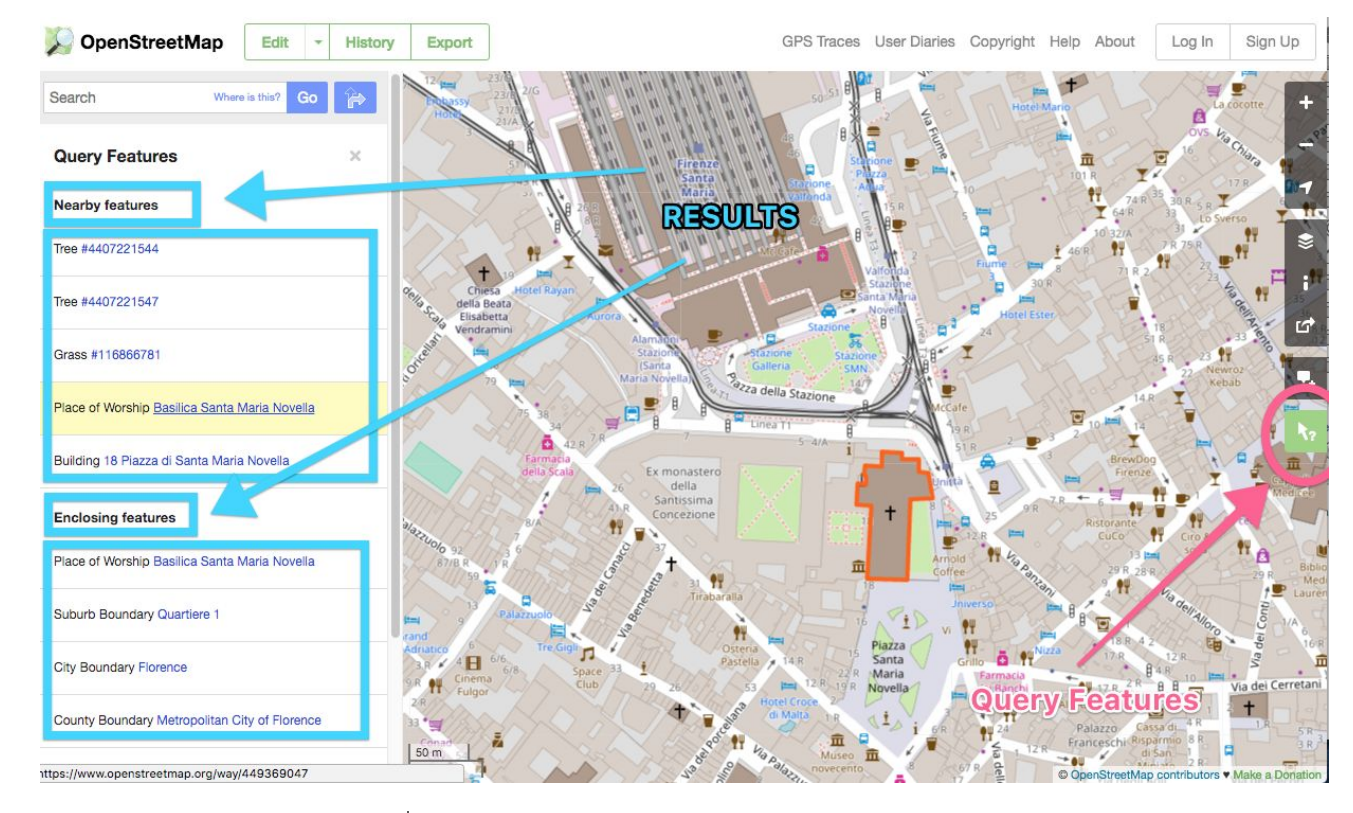

### ESTRAZIONE DATI / 1 L'interfaccia di OpenStreetMap

**ESERCIZIO**: aprire l'interfaccia di OSM da un browser, centrare la mappa in situazioni differenti (centro città, aperta campagna, cima di un monte noto) e cliccare sul tasto di esplorazione (query features)

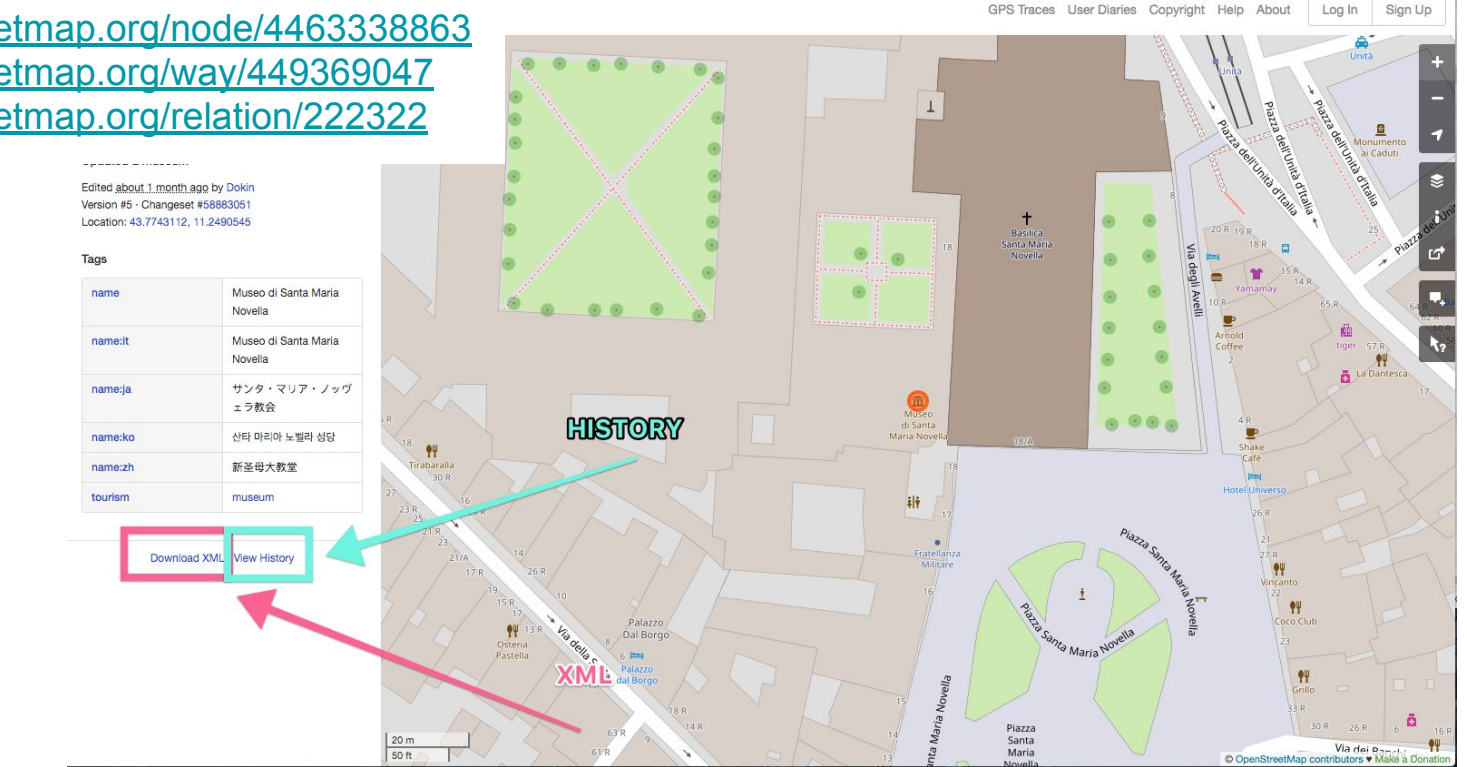

#### https://www.openstreetmap.org/node/4463338863 https://www.openstreetmap.org/way/449369047 https://www.openstreetmap.org/relation/222322

### ESTRAZIONE DATI / 2 Le API di OSM

ESERCIZIO: Una volta identificato un elemento nei risultati della ricerca o del query features cliccare sull'elemento e visualizzarlo nella mappa (farlo per un node, per una way e per una relation)

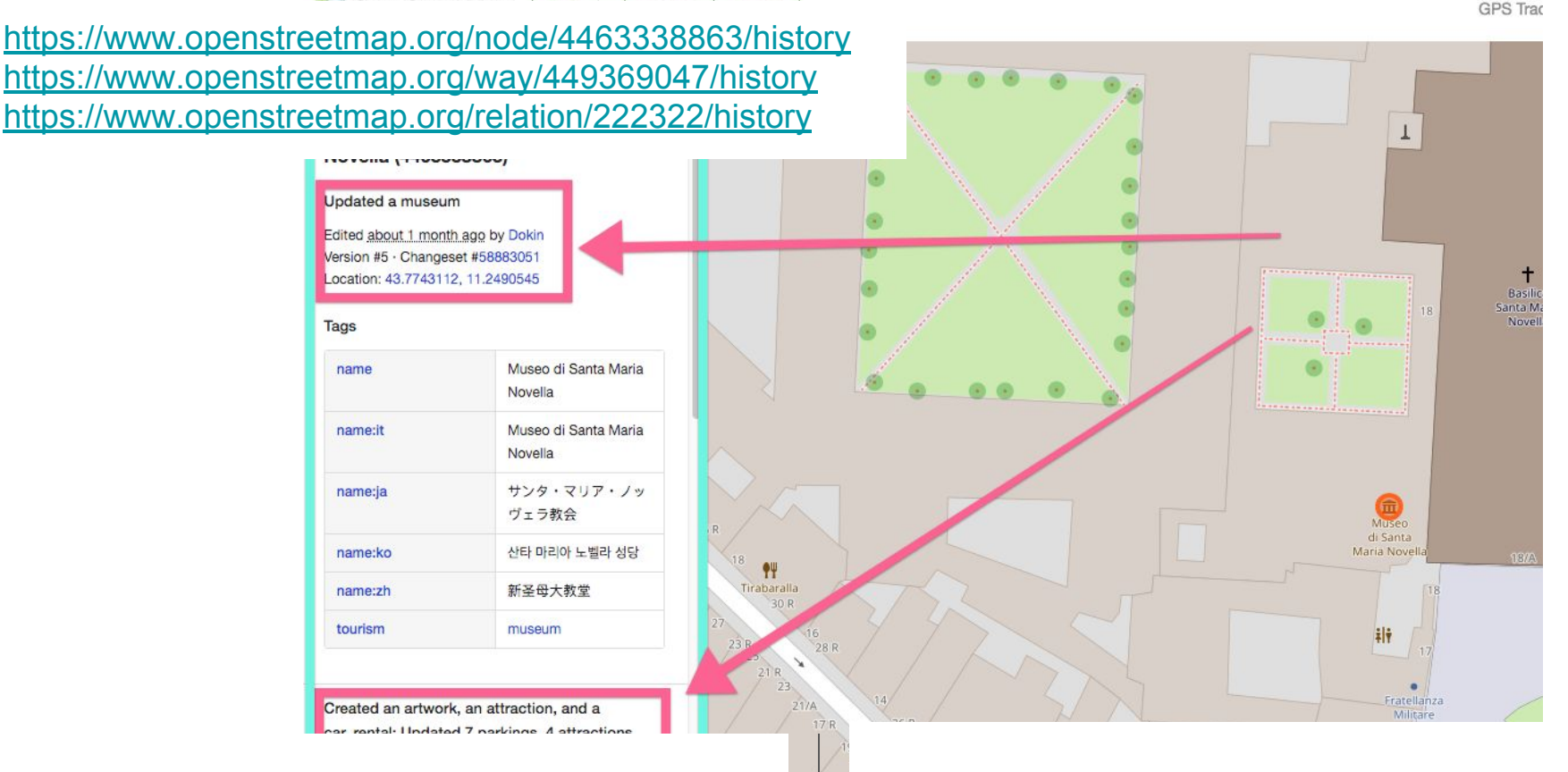

### ESTRAZIONE DATI / 2 Le API di OSM

**ESERCIZIO**: Visualizzare la history (CHANGELOG) degli elementi precedentemente visualizzati su OSM

Santa

Museo di Santa Maria

20 m

https://www.openstreetmap.org/api/0.6/node/4463338863 https://www.openstreetmap.org/api/0.6/way/449369047 https://www.openstreetmap.org/api/0.6/relation/222322

```
v<osm version="0.6" generator="CGImap 0.6.0 (15383 thorn-</pre>
 01.openstreetmap.org) " copyright="OpenStreetMap and contributors"
 attribution="http://www.openstreetmap.org/copyright"
 license="http://opendatacommons.org/licenses/odbl/1-0/">
 v<node id="4463338863" visible="true" version="5" changeset="58883051"</pre>
  timestamp="2018-05-11T16:10:26Z" user="Dokin" uid="8256963"
  lat="43.7743112" lon="11.2490545">
    <tag k="name" v="Museo di Santa Maria Novella"/>
    <tag k="name:it" v="Museo di Santa Maria Novella"/>
    <tag k="name:ja" v="サンタ・マリア・ノッヴェラ教会"/>
    <tag k="name:ko" v="산타 마리아 노벨라 성당"/>
    <tag k="name:zh" v="新圣母大教堂"/>
    <tag k="tourism" v="museum"/>
  </node>
 </osm>
```

### ESTRAZIONE DATI / 2 Le API di OSM

**ESERCIZIO**: Visualizzare la API di dettaglio di un singolo elemento in formato XML

#### https://www.openstreetmap.org/api/0.6/way/449369047/full https://www.openstreetmap.org/api/0.6/relation/222322/full

v<cosm version="0.6" generator="CGImap 0.6.0 (17958 thorn-02.openstreetmap.org)" copyright="OpenStreetMap and contributors"</pre>

attribution="http://www.openstreetmap.org/copyright" license="http://opendatacommons.org/licenses/odbl/1-0/">

|   |                                                                                                    |                 |               |               |           | · · · · · · · · · · · · · · · · · · · |              |          |               |              |                  |                |       |  |
|---|----------------------------------------------------------------------------------------------------|-----------------|---------------|---------------|-----------|---------------------------------------|--------------|----------|---------------|--------------|------------------|----------------|-------|--|
|   | <node <="" id="269&lt;/td&gt;&lt;td&gt;997209" td=""><td>visible="true"</td><td>version="6"</td><td>changeset="43</td><td>3157399"</td><td>timestamp="20</td><td>16-10-25T12:</td><td>55:50Z"</td><td>user="Pab09"</td><td>uid="178610"</td><td>lat="43.7742095"</td><td>lon="11.249553</td><td>7"/&gt;</td></node>  | visible="true"  | version="6"   | changeset="43 | 3157399"  | timestamp="20                         | 16-10-25T12: | 55:50Z"  | user="Pab09"  | uid="178610" | lat="43.7742095" | lon="11.249553 | 7"/>  |  |
|   | <node <="" id="269&lt;/td&gt;&lt;td&gt;997212" td=""><td>visible="true"</td><td>version="5"</td><td>changeset="43</td><td>3157399"</td><td>timestamp="20</td><td>16-10-25T12:</td><td>55:49Z"</td><td>user="Pab09"</td><td>uid="178610"</td><td>lat="43.7747999"</td><td>lon="11.249578</td><td>9"/&gt;</td></node>  | visible="true"  | version="5"   | changeset="43 | 3157399"  | timestamp="20                         | 16-10-25T12: | 55:49Z"  | user="Pab09"  | uid="178610" | lat="43.7747999" | lon="11.249578 | 9"/>  |  |
|   | <node <="" id="269&lt;/td&gt;&lt;td&gt;997214" td=""><td>visible="true"</td><td>version="6"</td><td>changeset="43</td><td>3157399"</td><td>timestamp="20</td><td>16-10-25T12:</td><td>55:49Z"</td><td>user="Pab09"</td><td>uid="178610"</td><td>lat="43.7748013"</td><td>lon="11.249802</td><td>8"/&gt;</td></node>  | visible="true"  | version="6"   | changeset="43 | 3157399"  | timestamp="20                         | 16-10-25T12: | 55:49Z"  | user="Pab09"  | uid="178610" | lat="43.7748013" | lon="11.249802 | 8"/>  |  |
|   | <node <="" id="269&lt;/td&gt;&lt;td&gt;997215" td=""><td>visible="true"</td><td>version="5"</td><td>changeset="43</td><td>3157399"</td><td>timestamp="20</td><td>16-10-25T12:</td><td>55:49Z"</td><td>user="Pab09"</td><td>uid="178610"</td><td>lat="43.7750924"</td><td>lon="11.249666</td><td>3"/&gt;</td></node>  | visible="true"  | version="5"   | changeset="43 | 3157399"  | timestamp="20                         | 16-10-25T12: | 55:49Z"  | user="Pab09"  | uid="178610" | lat="43.7750924" | lon="11.249666 | 3"/>  |  |
|   | <node <="" id="269&lt;/td&gt;&lt;td&gt;997216" td=""><td>visible="true"</td><td>version="5"</td><td>changeset="43</td><td>3157399"</td><td>timestamp="20</td><td>16-10-25T12:</td><td>55:49Z"</td><td>user="Pab09"</td><td>uid="178610"</td><td>lat="43.7750949"</td><td>lon="11.249496</td><td>6"/&gt;</td></node>  | visible="true"  | version="5"   | changeset="43 | 3157399"  | timestamp="20                         | 16-10-25T12: | 55:49Z"  | user="Pab09"  | uid="178610" | lat="43.7750949" | lon="11.249496 | 6"/>  |  |
|   | <node <="" id="269&lt;/td&gt;&lt;td&gt;997218" td=""><td>visible="true"</td><td>version="6"</td><td>changeset="54</td><td>4602201"</td><td>timestamp="20</td><td>17-12-13T17:</td><td>09:29Z"</td><td>user="mau59"</td><td>uid="257767"</td><td>lat="43.7751387"</td><td>lon="11.249495</td><td>6"/&gt;</td></node>  | visible="true"  | version="6"   | changeset="54 | 4602201"  | timestamp="20                         | 17-12-13T17: | 09:29Z"  | user="mau59"  | uid="257767" | lat="43.7751387" | lon="11.249495 | 6"/>  |  |
|   | <node <="" id="269&lt;/td&gt;&lt;td&gt;997219" td=""><td>visible="true"</td><td>version="6"</td><td>changeset="54</td><td>4602201"</td><td>timestamp="20</td><td>17-12-13T17:</td><td>09:30Z"</td><td>user="mau59"</td><td>uid="257767"</td><td>lat="43.7751428"</td><td>lon="11.249290</td><td>7"/&gt;</td></node>  | visible="true"  | version="6"   | changeset="54 | 4602201"  | timestamp="20                         | 17-12-13T17: | 09:30Z"  | user="mau59"  | uid="257767" | lat="43.7751428" | lon="11.249290 | 7"/>  |  |
|   | <node <="" id="269&lt;/td&gt;&lt;td&gt;997225" td=""><td>visible="true"</td><td>version="7"</td><td>changeset="43</td><td>3157399"</td><td>timestamp="20</td><td>16-10-25T12:</td><td>55:50Z"</td><td>user="Pab09"</td><td>uid="178610"</td><td>lat="43.7742174"</td><td>lon="11.249140</td><td>7"/&gt;</td></node>  | visible="true"  | version="7"   | changeset="43 | 3157399"  | timestamp="20                         | 16-10-25T12: | 55:50Z"  | user="Pab09"  | uid="178610" | lat="43.7742174" | lon="11.249140 | 7"/>  |  |
|   | <node <="" id="128&lt;/td&gt;&lt;td&gt;0019709" td=""><td>visible="true"</td><td>version="2"</td><td>changeset="4</td><td>43157399"</td><td>timestamp="2</td><td>016-10-25T12</td><td>:55:492"</td><td>user="Pab09"</td><td>uid="178610"</td><td>lat="43.7749968"</td><td>lon="11.24966</td><td>37"/&gt;</td></node> | visible="true"  | version="2"   | changeset="4  | 43157399" | timestamp="2                          | 016-10-25T12 | :55:492" | user="Pab09"  | uid="178610" | lat="43.7749968" | lon="11.24966  | 37"/> |  |
|   | <node <="" id="128&lt;/td&gt;&lt;td&gt;0019714" td=""><td>visible="true"</td><td>version="2"</td><td>changeset="4</td><td>43157399"</td><td>timestamp="2</td><td>016-10-25T12</td><td>:55:49Z"</td><td>user="Pab09"</td><td>uid="178610"</td><td>lat="43.7749924</td><td>lon="11.24976</td><td>50"/&gt;</td></node>  | visible="true"  | version="2"   | changeset="4  | 43157399" | timestamp="2                          | 016-10-25T12 | :55:49Z" | user="Pab09"  | uid="178610" | lat="43.7749924  | lon="11.24976  | 50"/> |  |
|   | <node <="" id="131&lt;/td&gt;&lt;td&gt;5184193" td=""><td>visible="true"</td><td>version="2"</td><td>changeset="4</td><td>43157399"</td><td>timestamp="2</td><td>016-10-25T12</td><td>:55:50Z"</td><td>user="Pab09"</td><td>uid="178610"</td><td>lat="43.7750962"</td><td>lon="11.24928</td><td>91"/&gt;</td></node> | visible="true"  | version="2"   | changeset="4  | 43157399" | timestamp="2                          | 016-10-25T12 | :55:50Z" | user="Pab09"  | uid="178610" | lat="43.7750962" | lon="11.24928  | 91"/> |  |
|   | <node <="" id="446&lt;/td&gt;&lt;td&gt;3338851" td=""><td>visible="true"</td><td>version="1"</td><td>changeset="4</td><td>43157399"</td><td>timestamp="2</td><td>016-10-25T12</td><td>:55:46Z"</td><td>user="Pab09"</td><td>uid="178610"</td><td>lat="43.7749119"</td><td>lon="11.24904</td><td>89"/&gt;</td></node> | visible="true"  | version="1"   | changeset="4  | 43157399" | timestamp="2                          | 016-10-25T12 | :55:46Z" | user="Pab09"  | uid="178610" | lat="43.7749119" | lon="11.24904  | 89"/> |  |
|   | <node <="" id="446&lt;/td&gt;&lt;td&gt;3338853" td=""><td>visible="true"</td><td>version="1'</td><td>changeset="4</td><td>43157399"</td><td>timestamp="2</td><td>016-10-25T12</td><td>:55:46Z"</td><td>user="Pab09"</td><td>uid="178610"</td><td>lat="43.7747578"</td><td>lon="11.24903</td><td>71"/&gt;</td></node> | visible="true"  | version="1'   | changeset="4  | 43157399" | timestamp="2                          | 016-10-25T12 | :55:46Z" | user="Pab09"  | uid="178610" | lat="43.7747578" | lon="11.24903  | 71"/> |  |
|   | <node <="" id="446&lt;/td&gt;&lt;td&gt;3338854" td=""><td>visible="true"</td><td>version="1'</td><td>changeset="4</td><td>43157399"</td><td>timestamp="2</td><td>016-10-25T12</td><td>:55:46Z"</td><td>user="Pab09"</td><td>uid="178610"</td><td>lat="43.7750359</td><td>lon="11.24928</td><td>74"/&gt;</td></node>  | visible="true"  | version="1'   | changeset="4  | 43157399" | timestamp="2                          | 016-10-25T12 | :55:46Z" | user="Pab09"  | uid="178610" | lat="43.7750359  | lon="11.24928  | 74"/> |  |
|   | <node <="" id="446&lt;/td&gt;&lt;td&gt;3338856" td=""><td>visible="true"</td><td>version="1"</td><td>changeset="4</td><td>43157399"</td><td>timestamp="2</td><td>016-10-25T12</td><td>:55:46Z"</td><td>user="Pab09"</td><td>uid="178610"</td><td>lat="43.7747511</td><td>lon="11.24918</td><td>06"/&gt;</td></node>  | visible="true"  | version="1"   | changeset="4  | 43157399" | timestamp="2                          | 016-10-25T12 | :55:46Z" | user="Pab09"  | uid="178610" | lat="43.7747511  | lon="11.24918  | 06"/> |  |
|   | <node <="" id="446&lt;/td&gt;&lt;td&gt;3338857" td=""><td>visible="true"</td><td>version="1"</td><td>changeset="4</td><td>43157399"</td><td>timestamp="2</td><td>016-10-25T12</td><td>:55:46Z"</td><td>user="Pab09"</td><td>uid="178610"</td><td>lat="43.7750424"</td><td>lon="11.24911</td><td>61"/&gt;</td></node> | visible="true"  | version="1"   | changeset="4  | 43157399" | timestamp="2                          | 016-10-25T12 | :55:46Z" | user="Pab09"  | uid="178610" | lat="43.7750424" | lon="11.24911  | 61"/> |  |
|   | <node <="" id="446&lt;/td&gt;&lt;td&gt;3338878" td=""><td>visible="true"</td><td>version="1"</td><td>changeset="4</td><td>43157399"</td><td>timestamp="2</td><td>016-10-25T12</td><td>:55:472"</td><td>user="Pab09"</td><td>uid="178610"</td><td>lat="43.7749705</td><td>lon="11.24913</td><td>23"/&gt;</td></node>  | visible="true"  | version="1"   | changeset="4  | 43157399" | timestamp="2                          | 016-10-25T12 | :55:472" | user="Pab09"  | uid="178610" | lat="43.7749705  | lon="11.24913  | 23"/> |  |
|   | <node <="" id="446&lt;/td&gt;&lt;td&gt;3338884" td=""><td>visible="true"</td><td>version="1"</td><td>changeset="4</td><td>43157399"</td><td>timestamp="2</td><td>016-10-25T12</td><td>:55:47Z"</td><td>user="Pab09"</td><td>uid="178610"</td><td>lat="43.7749089"</td><td>lon="11.24912</td><td>79"/&gt;</td></node> | visible="true"  | version="1"   | changeset="4  | 43157399" | timestamp="2                          | 016-10-25T12 | :55:47Z" | user="Pab09"  | uid="178610" | lat="43.7749089" | lon="11.24912  | 79"/> |  |
|   | <node <="" id="446&lt;/td&gt;&lt;td&gt;3339295" td=""><td>visible="true"</td><td>version="1"</td><td>changeset="4</td><td>43157399"</td><td>timestamp="2</td><td>016-10-25T12</td><td>:55:47Z"</td><td>user="Pab09"</td><td>uid="178610"</td><td>lat="43.7750382"</td><td>lon="11.24920</td><td>62"/&gt;</td></node> | visible="true"  | version="1"   | changeset="4  | 43157399" | timestamp="2                          | 016-10-25T12 | :55:47Z" | user="Pab09"  | uid="178610" | lat="43.7750382" | lon="11.24920  | 62"/> |  |
|   | <node <="" id="446&lt;/td&gt;&lt;td&gt;3339305" td=""><td>visible="true"</td><td>version="1"</td><td>changeset="4</td><td>43157399"</td><td>timestamp="2</td><td>016-10-25T12</td><td>:55:47Z"</td><td>user="Pab09"</td><td>uid="178610"</td><td>lat="43.7749714</td><td>lon="11.24910</td><td>94"/&gt;</td></node>  | visible="true"  | version="1"   | changeset="4  | 43157399" | timestamp="2                          | 016-10-25T12 | :55:47Z" | user="Pab09"  | uid="178610" | lat="43.7749714  | lon="11.24910  | 94"/> |  |
|   | <node <="" id="446&lt;/td&gt;&lt;td&gt;3339313" td=""><td>visible="true"</td><td>version="1"</td><td>changeset="4</td><td>43157399"</td><td>timestamp="2</td><td>016-10-25712</td><td>:55:472"</td><td>user="Pab09"</td><td>uid="178610"</td><td>lat="43.7742300"</td><td>lon="11.24914</td><td>03"/&gt;</td></node> | visible="true"  | version="1"   | changeset="4  | 43157399" | timestamp="2                          | 016-10-25712 | :55:472" | user="Pab09"  | uid="178610" | lat="43.7742300" | lon="11.24914  | 03"/> |  |
| 3 | <way id="4493&lt;/td&gt;&lt;td&gt;69047" td="" v<=""><td>isible="true" v</td><td>version="6" o</td><td>hangeset="589</td><td>902443" t</td><td>imestamp="201</td><td>8-05-12113:2</td><td>4:48Z" u</td><td>ser="Alecs01"</td><td>uid="1476146</td><td>"&gt;</td><td></td><td></td></way>                             | isible="true" v | version="6" o | hangeset="589 | 902443" t | imestamp="201                         | 8-05-12113:2 | 4:48Z" u | ser="Alecs01" | uid="1476146 | ">               |                |       |  |
|   | <nd ref="13]&lt;/td&gt;&lt;td&gt;5184193&lt;/td&gt;&lt;td&gt;"></nd>                                                                                                    |                 |               |               |           |                                       |              |          |               |              |                  |                |       |  |

<nd ref="4463338854"/> <nd ref="4463339295"/> <nd ref="4463338857"/> <nd ref="4463339305"/> <nd ref="4463338878"/> <nd ref="4463338884"/> <nd ref="4463338851"/> <nd ref="4463338853"/> <nd ref="4463338856"/> <nd ref="4463339313"/> <nd ref="269997225"/> <nd ref="269997209"/> <nd ref="269997212"/> <nd ref="269997214"/> <nd ref="1280019714"/> <nd ref="1280019709"/> <nd ref="269997215"/> <nd ref="269997216"/> <nd ref="269997218"/> 

#### ESTRAZIONE DATI / 2 Le API di OSM

**ESERCIZIO**: Visualizzare la API di dettaglio full di un singolo elemento (di tipo way o relation) in formato XML

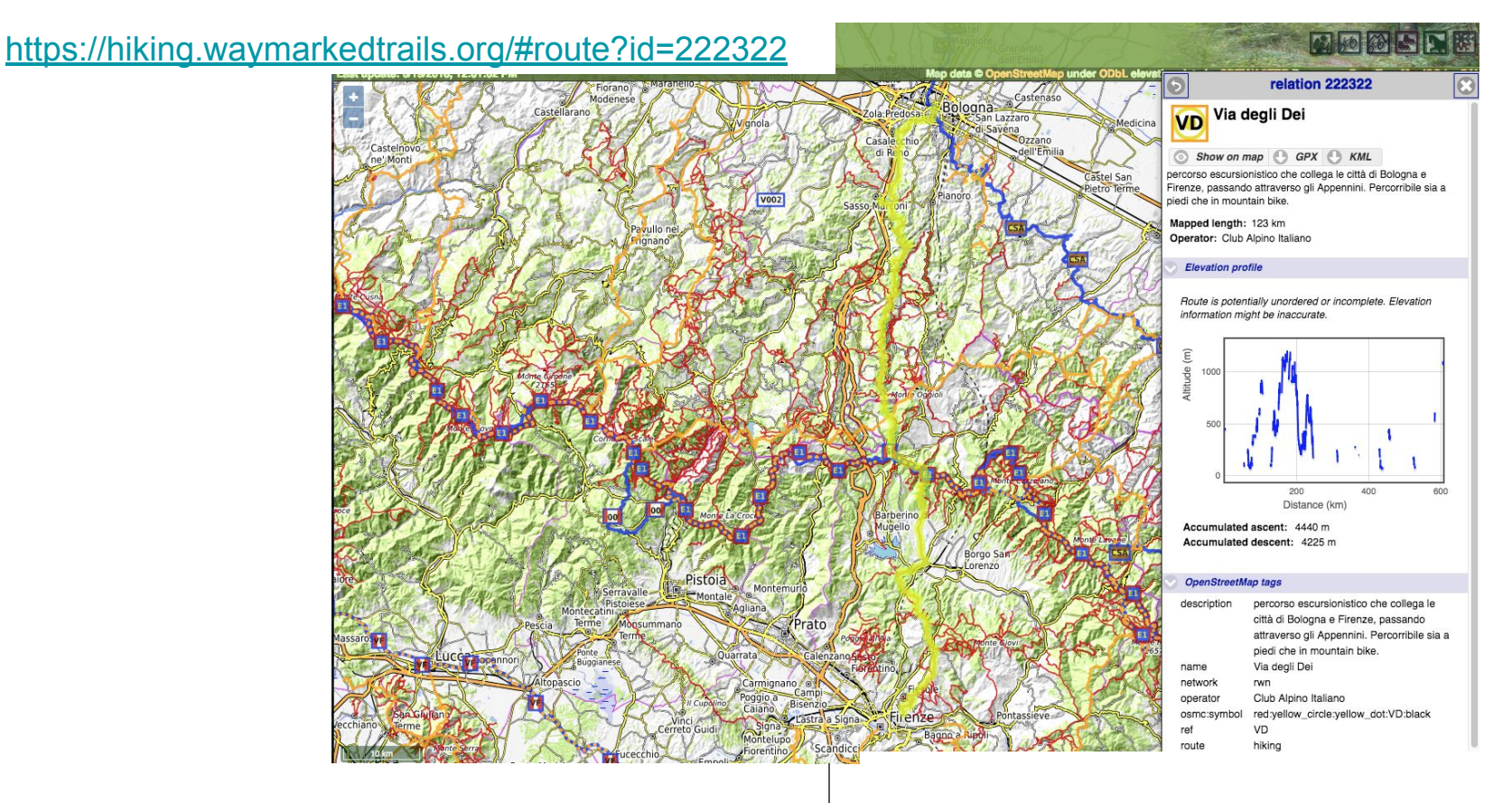

### ESTRAZIONE DATI / 2 Le API di OSM

**ESERCIZIO**: Visualizzare una relation con WAYMARKEDTRAILS

#### http://ra.osmsurround.org/analyzeRelation?relationId=222322

| Polotion analysis                                                                             |               |
|-----------------------------------------------------------------------------------------------|---------------|
| relation analysis                                                                             |               |
| Relation ID : 222322 Analyze                                                                  |               |
| Always download relation from OSM Server (no cache).                                          |               |
| Polation ID: 000000 Polation Name: Up doub Dal. Polation Time: muth Length in KM: 0000        |               |
| Last modified: one day ago, edited by: hypersciocco                                           |               |
| Show all tags Analyze on map Browse                                                           |               |
| Great! This relation seems ok.                                                                |               |
| This relation can be connected as one piece.                                                  |               |
| Show more info                                                                                |               |
|                                                                                               |               |
| Way distribution                                                                              |               |
| Shows the distribution of way types in this relations. Hover over a color for more details.   |               |
| red = major roads, blue = rural roads, brown = tracks, green = footways and cycleways, g      | ray = unknown |
| Download                                                                                      |               |
|                                                                                               |               |
| Surface distribution                                                                          |               |
|                                                                                               |               |
| Shows the distribution of way surfaces in this relations. Hover over a color for more details | S.            |
| solid = paved, dashed = unpaved, blue = no surface tag on way                                 |               |
|                                                                                               |               |
|                                                                                               |               |
|                                                                                               |               |
|                                                                                               |               |
|                                                                                               |               |

Le API di OSM

RELATION ANALYZER

#### Retrieving map data by bounding box: GET /api/0.6/map

The following command returns:

- All nodes that are inside a given bounding box and any relations that reference them.
- All ways that reference at least one node that is inside a given bounding box, any relations that reference them [the ways], and any nodes outside the bounding box that the ways may reference.
- All relations that reference one of the nodes, ways or relations included due to the above rules. (Does not apply recursively, see explanation below.)

GET /api/0.6/map?bbox=left, bottom, right, top

### ESTRAZIONE DATI / 2 Le API di OSM

**ESERCIZIO**: Scaricare una porzione di mappa di una zona ristretta attorno alla sede di svolgimento della lezione.

#### https://www.openstreetmap.org/api/0.6/map?bbox=left,bottom,right,top

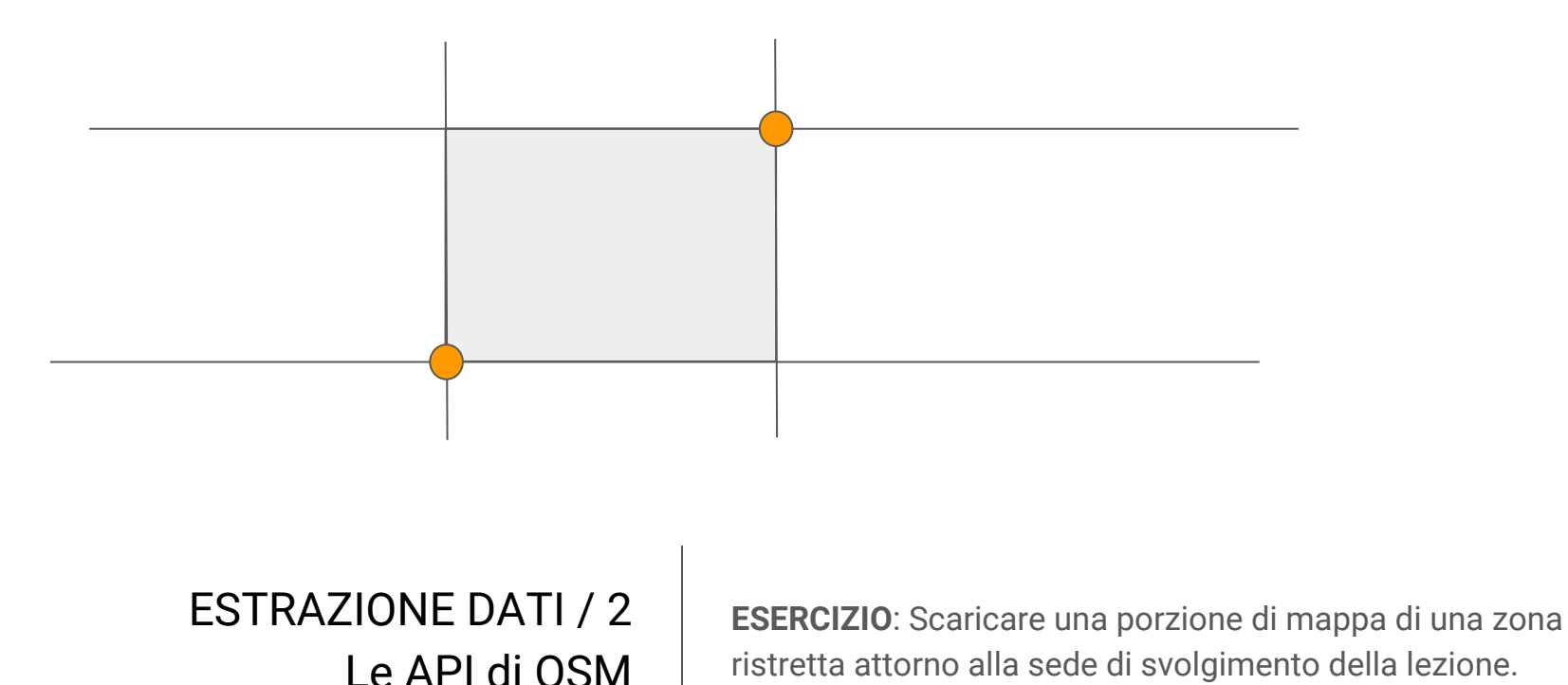

#### https://boundingbox.klokantech.com/

BoundingBox

Georeferencer | MapRank Search | Old Maps Online

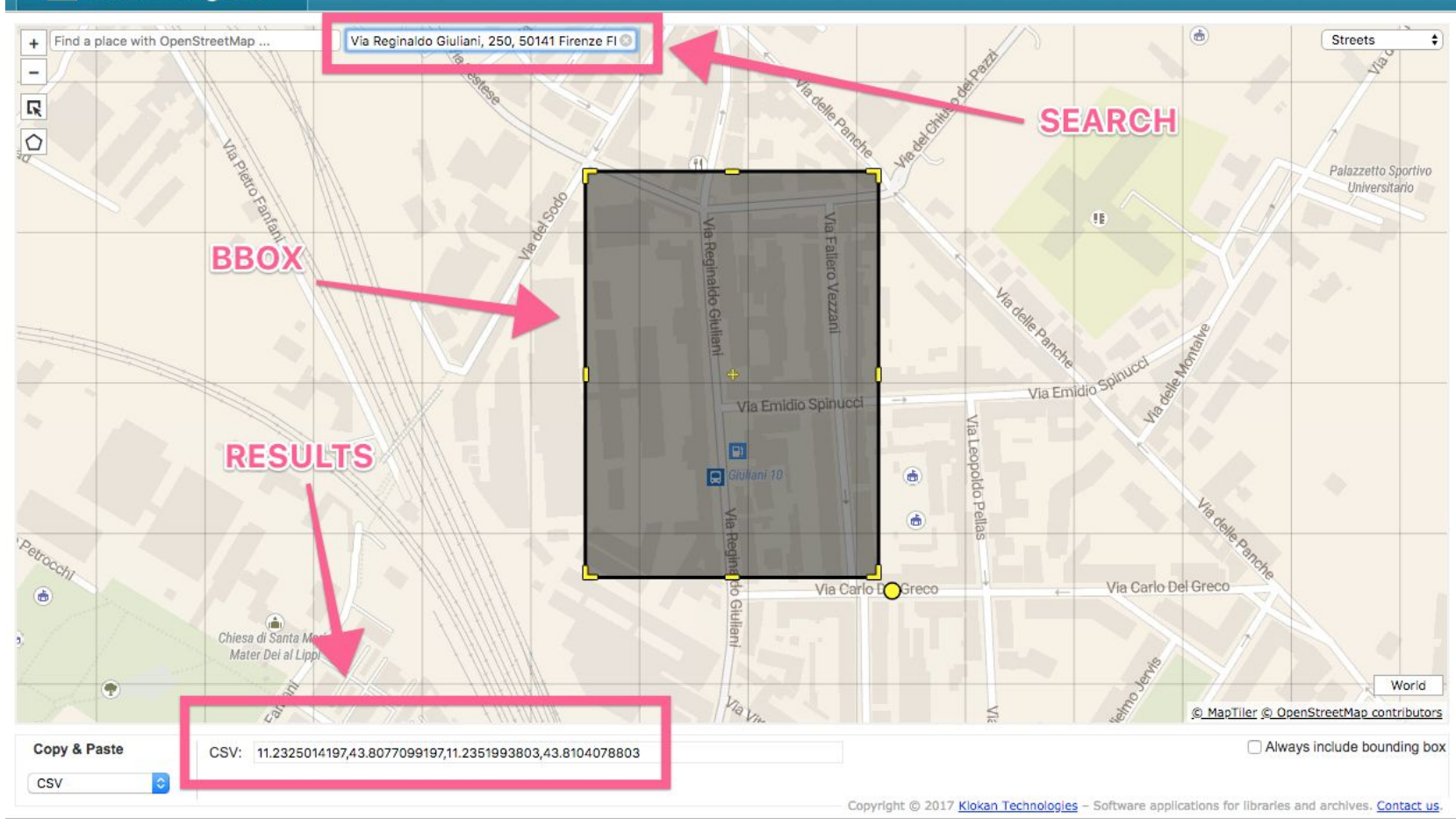

### ESTRAZIONE DATI / 2 Le API di OSM

**ESERCIZIO**: Scaricare una porzione di mappa di una zona ristretta attorno alla sede di svolgimento della lezione.

| map.osm |                                                                                                    |
|---------|----------------------------------------------------------------------------------------------------|
| 1       | xml version="1.0" encoding="UTF-8"?                                                                                                    |
| 2       | <pre><osm attribution="http://www.openstreetmap.org/copyright" copyright="OpenStreetMap and&lt;br&gt;contributors" generator="CGImap 0.6.0 (17985 thorn-02.openstreetmap.org)" license="http://opendatacommons.&lt;br&gt;org/licenses/odbl/1-0/" version="0.6"></osm></pre> |
| 3       | <pre><bounds maxlat="43.8104951" maxlon="11.2350048" minlat="43.8077971" minlon="11.2323068"></bounds></pre>                                                                                                    |
| 4       | <pre><node changeset="52772175" id="1533964" lat="43.8075884" lon="11.2338494" timestamp="2017-10-09T20:45:35Z" uid="90188" user=" hypersciocco" version="7" visible="true"></node></pre>                                                                                   |
| 5       | <pre><node changeset="24746211" id="1533966" timestamp="2014-08-14T13:56:52Z" uid<br="" user="Kurly" version="2" visible="true">="967832" lat="43.8095081" lon="11.2336426"/&gt;</node></pre>                                                                               |
| 6       | <node changeset="59282046" id="1533967" lat="43.8101644" lon="11.2335902" timestamp="2018-05-25T20:52:07Z" uid="257767" user="mau59" version="15" visible="true"></node>                                                                                                    |
| 7       | <pre><node changeset="53427713" id="1533973" lat="43.8111661" lon="11.2312831" timestamp="2017-11-01T15:51:06Z" uid="257767" user="mau59" version="3" visible="true"></node></pre>                                                                                          |
| 8       | <node changeset="25266036" id="270056613" lat="43.8109626" lon="11.2337971" timestamp="2014-09-06T12:38:11Z" uid="178610" user="Pab09" version="3" visible="true"></node>                                                                                                   |
| 9       | <pre><node changeset="25266036" id="270056614" lat="43.8111992" lon="11.2337998" timestamp="2014-09-06T12:38:11Z" uid="178610" user="Pab09" version="3" visible="true"></node></pre>                                                                                        |
| 10      | <pre><node changeset="19789339" id="270056615" lat="43.8114008" lon="11.2337610" timestamp="2014-01-03T16:03:41Z" uid="1801173" user=" Pucciotrex30" version="2" visible="true"></node></pre>                                                                               |
| 11      | <pre><node changeset="148897" id="270057386" lat="43.8108736" lon="11.2316301" timestamp="2008-06-13T09:09:16Z" uid="17383" user="grampasso" version="1" visible="true"></node></pre>                                                                                       |
| 12      | <node changeset="24125664" id="270058549" lat="43.8110339" lon="11.2314252" timestamp="2014-07-13T17:47:23Z" uid="1747341" user="ppong it " version="5" visible="true"></node>                                                                                              |
| 13      | <pre><node changeset="33222803" id="270058633" lat="43.8116089" lon="11.2335014" timestamp="2015-08-09T16:42:55Z" uid="1801173" user=" Pucciotrex30" version="5" visible="true"></node></pre>                                                                               |
| 14      | <node changeset="33222803" id="270058682" lat="43.8107423" lon="11.2327583" timestamp="2015-08-09T16:42:55Z" uid="1801173" user=" Pucciotrex30" version="4" visible="true"></node>                                                                                          |
|         |                                                                                                    |

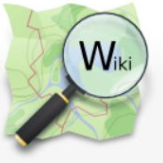

Main Page The map Map Features Contributors Help Blogs Shop Donations **Recent changes** Tools What links here **Related changes** Special pages Printable version Permanent link Page information Cite this page

#### A & English Create account Log in Page Discussion Search OpenStreetMap Wiki Read View source View history API vo.6 C purge · Help Available languages - API v0.6 · English · português · русский · 한국어 · 日本語 · 中文 (繁體) Other languages - Help us translate this wiki API v0.6 is the current version of the OSM Editing API deployed 17-21 April 2009. This page was updated in March 2012 to reflect small changes applied since then, in April 2013 after the addition of the Map Notes API and in January 2016 after the addition of changeset discussions. Contents [hide] General information 1.1 URL + authentication 1.1.1 Error codes 1.2 Elements 1.3 Changesets 1.4 Tags 1.5 Maximum string lengths 1.6 Reliably identifying users 1.7 Version numbers/optimistic locking 1.8 XML Format 1.9 Faking the correct HTTP methods

### ESTRAZIONE DATI / 2 Le API di OSM

Documentazione sulle API di OSM (v 0.6)

Q

#### https://overpass-turbo.eu/

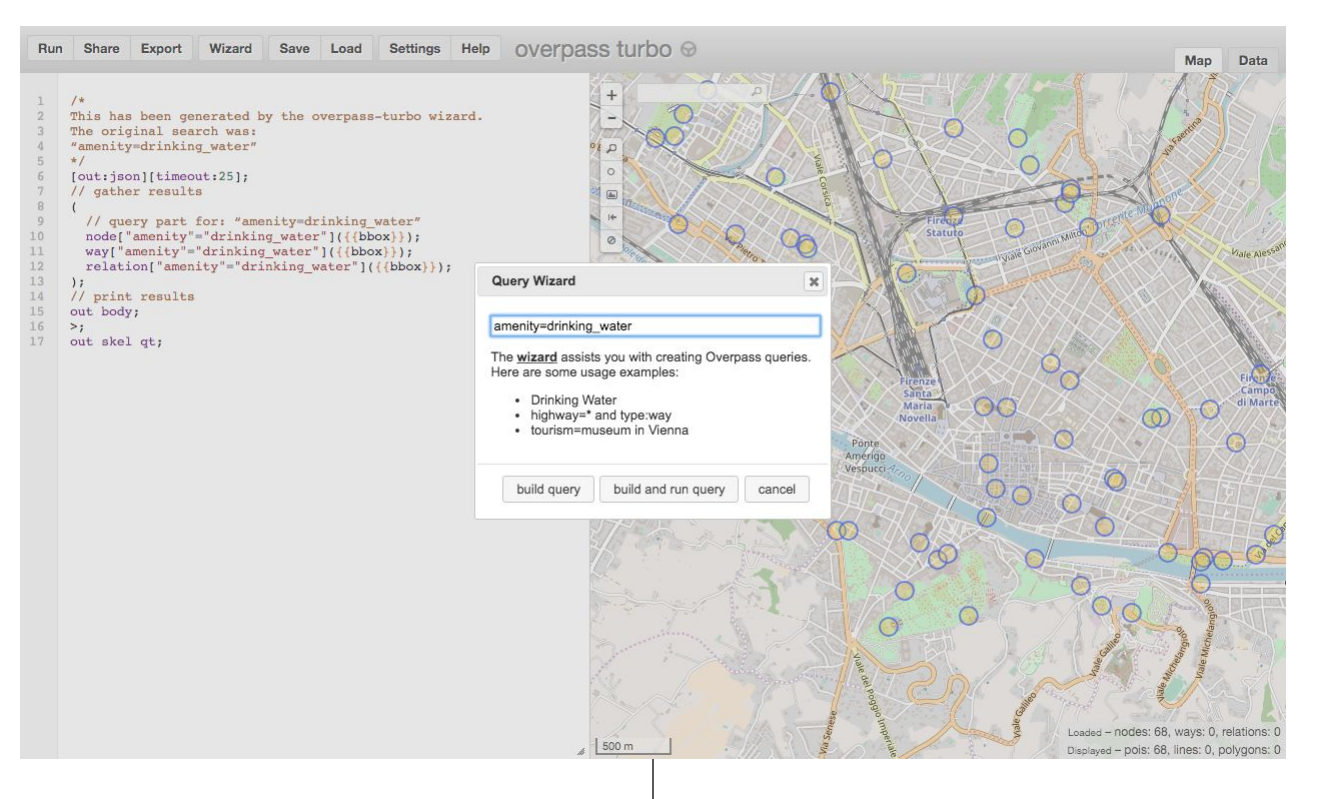

### ESTRAZIONE DATI / 3 OVERPASS TURBO

**ESERCIZIO**: Trovare tutte le fontane attorno di una particolare zona usando il WIZARD di OVERPASS TURBO

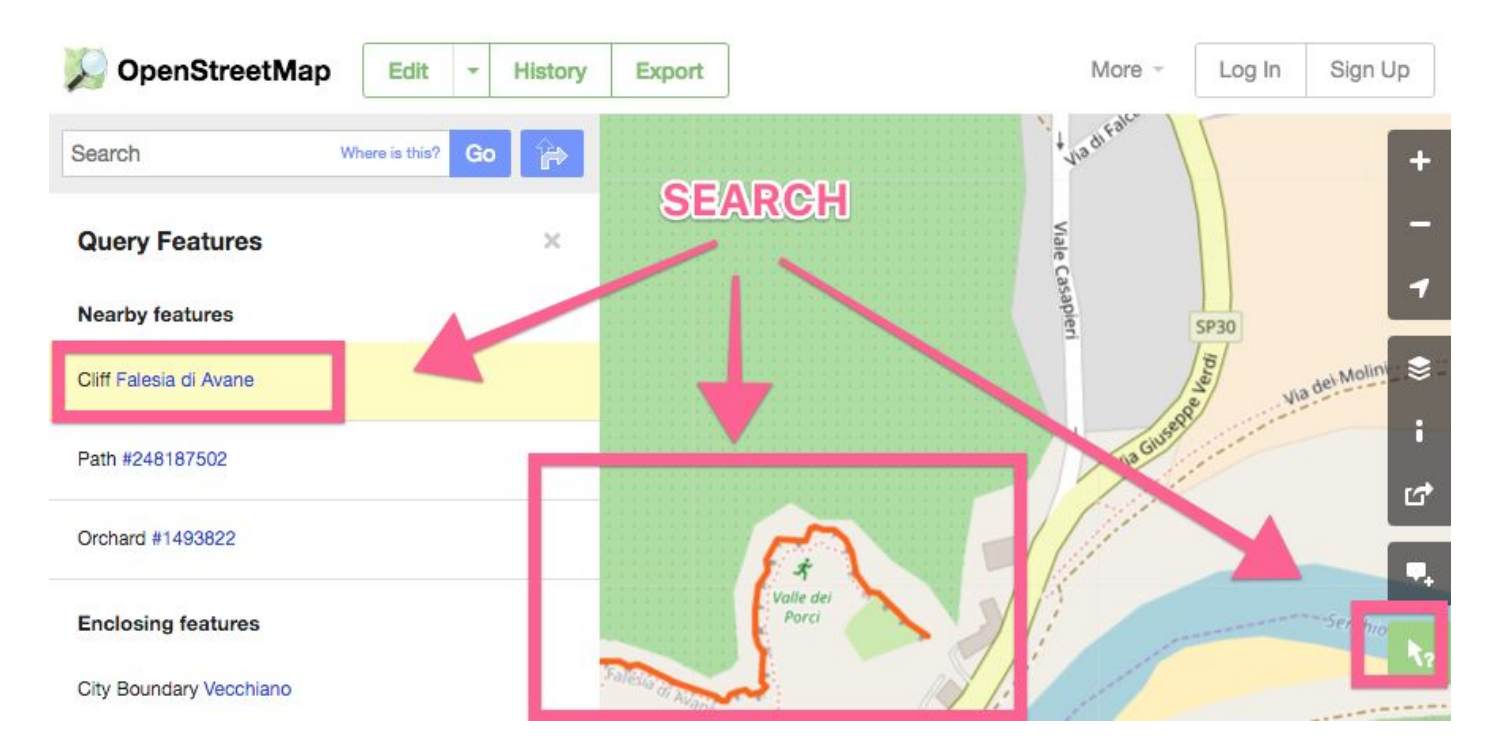

### ESTRAZIONE DATI / 3 OVERPASS TURBO

**ESERCIZIO**: Trovare tutte le falesie di arrampicata di una zona. **Da OSM interfaccia trovo una elemento come quello che cerco.** Guardo i TAG. Uso i TAG per effettuare una query su OVERPASS.

#### https://overpass-turbo.eu/

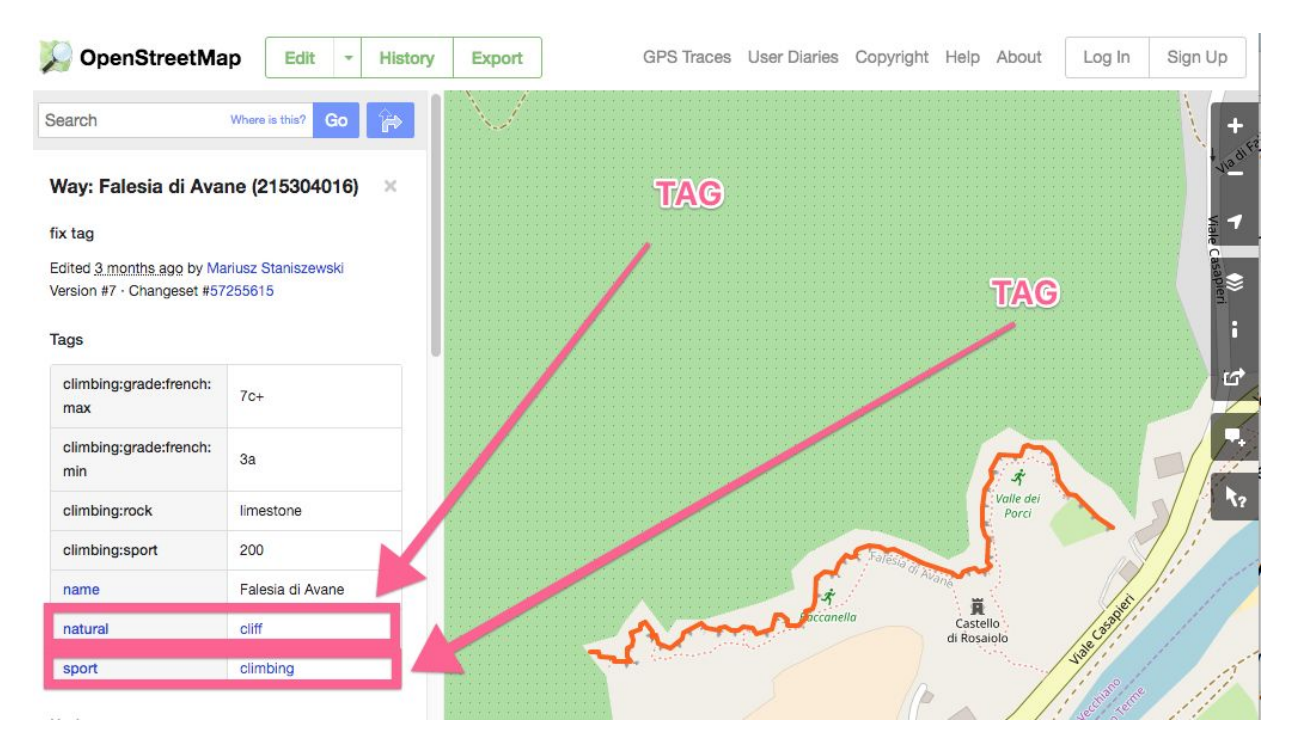

### ESTRAZIONE DATI / 3 OVERPASS TURBO

**ESERCIZIO**: Trovare tutte le falesie di arrampicata di una zona. Da OSM interfaccia trovo una elemento come quello che cerco. **Guardo i TAG**. Uso i TAG per effettuare una query su OVERPASS.

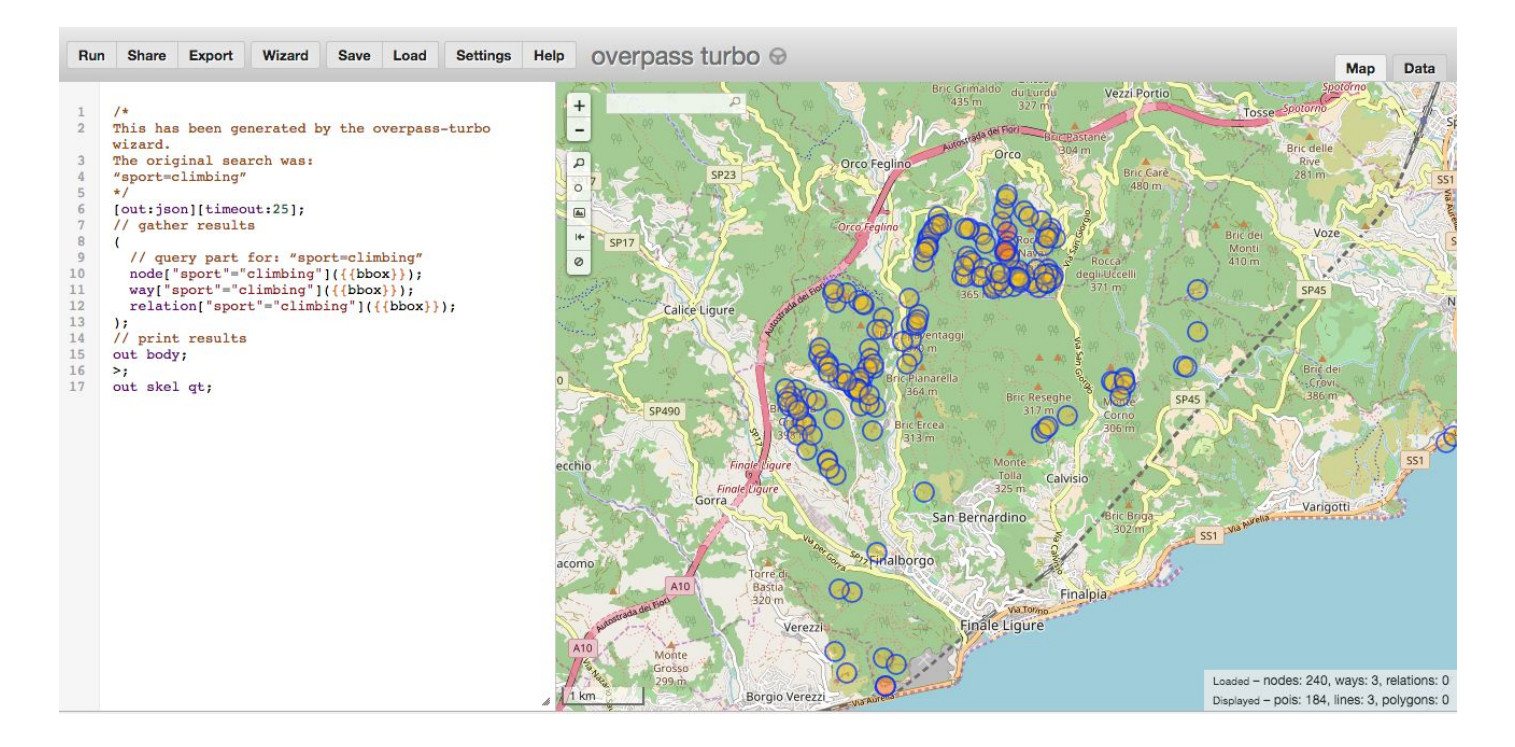

### ESTRAZIONE DATI / 3 OVERPASS TURBO

**ESERCIZIO**: Trovare tutte le falesie di arrampicata di una zona. Da OSM interfaccia trovo una elemento come quello che cerco. Guardo i TAG. **Uso i TAG per effettuare una query su OVERPASS.** 

#### https://wiki.openstreetmap.org/wiki/Overpass\_turbo/Wizard

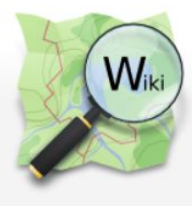

| Page | Discussion |
|------|------------|

Read View source View history

Search OpenStreetMap Wiki

A & English Create account Log in

Q

#### Overpass turbo/Wizard

< Overpass turbo

| Main Page<br>The map                                                                                                    | Available languages — Overpass turbo/Wizard<br>• English • español • français • Nederlands • português<br>Other languages — Help us translate this wiki                                                                                                    |                                                                    |           |  |  |  |  |
|----------------------------------------------------------------------------------------------------|----------------------------------------------------------------------------------------------------|--------------------------------------------------------------------|-----------|--|--|--|--|
| Map Features<br>Contributors<br>Help<br>Blogs<br>Shop                                                                   | Overpass API · Language reference · Language guide · Technical terms · Areas · Query examples ·         Advanced examples · Sparse Editing · Permanent ID · FAQ · more · Web site@         Servers status · Versions · Development · Technical design · Installation · XAPI compatibility layer ·         Public transport sketch lines · Applications · Source code and issues @ |                                                                    |           |  |  |  |  |
| Donations<br>Recent changes                                                                                             | Overpass turbo · <b>Wizard</b> · Overpass turbo sho<br>Source code and issues ☞ · Web site률                                                                                                    | rtcuts · MapCSS stylesheets · Export to GeoJSON · more · Developme | ent •     |  |  |  |  |
| Tools<br>What links here<br>Related changes<br>Special pages<br>Printable version<br>Permanent link<br>Page information | Contents [hide] 1 Purpose 2 Tag Searches 3 Intelligent Wizard 4 Meta-Data Filters 5 Location Filters                                                                                                    | Export Wizard Save Load Settings Help OVErDAS                      | s turbo 😔 |  |  |  |  |

### **ESTRAZIONE DATI / 3 OVERPASS TURBO**

#### Documentazione di OVERPASS TURBO WIZARD

# Import dati

#### http://geojson.io

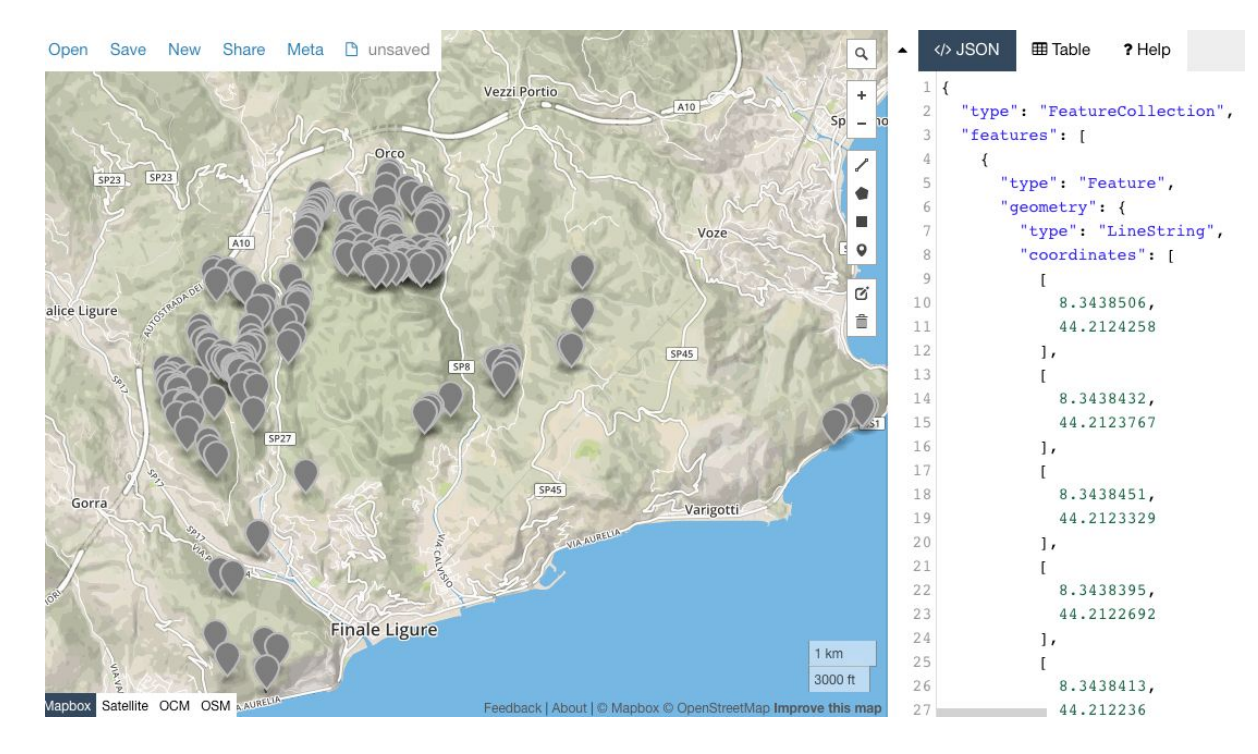

### IMPORT DATI / 1 http://geojson.io

**ESERCIZIO:** Importare le falesie di arrampicata. Riprendo la query di Overpass per le falesie. Uso la funzionalità export per scaricare localmente i dati. Trascino il file su geojson.io

#### http://geojson.io

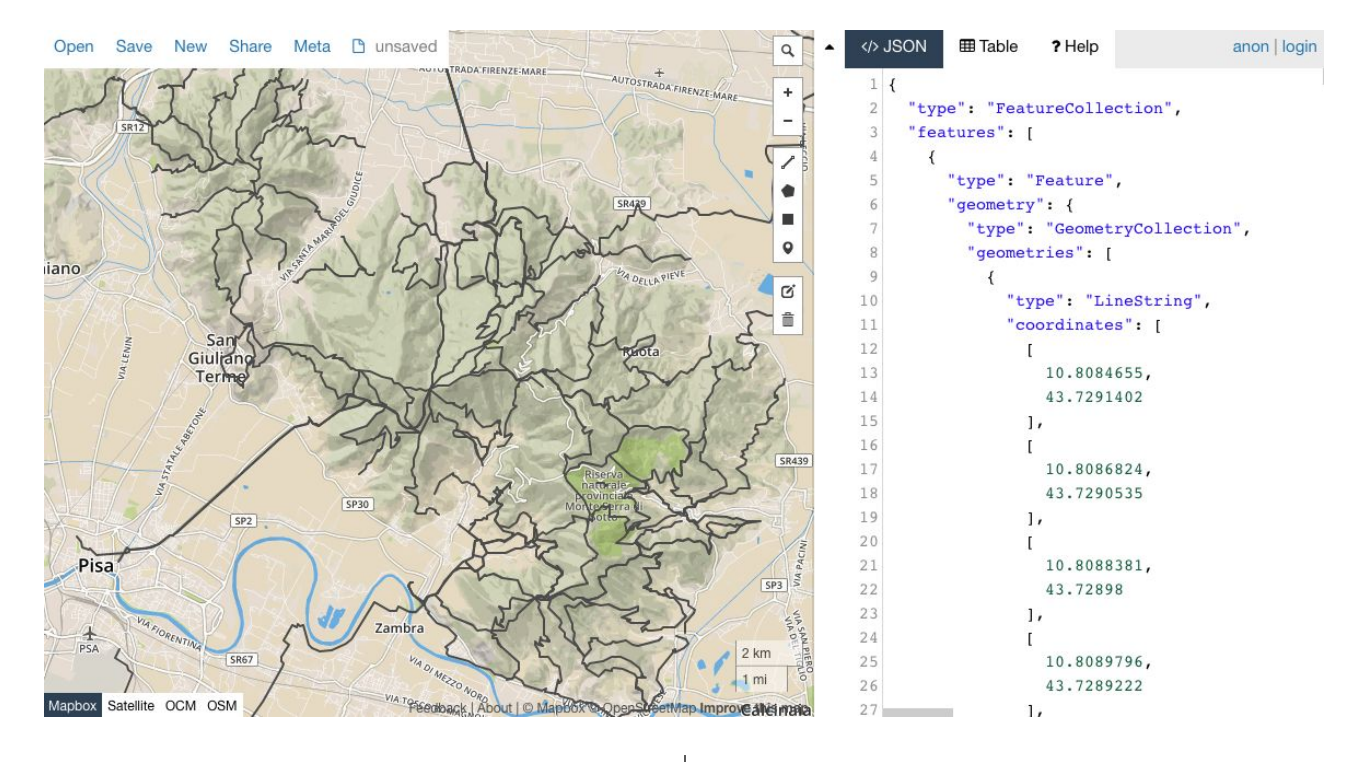

### IMPORT DATI / 1 http://geojson.io

ESERCIZIO: Importare un gruppo di sentieri su geojson.io

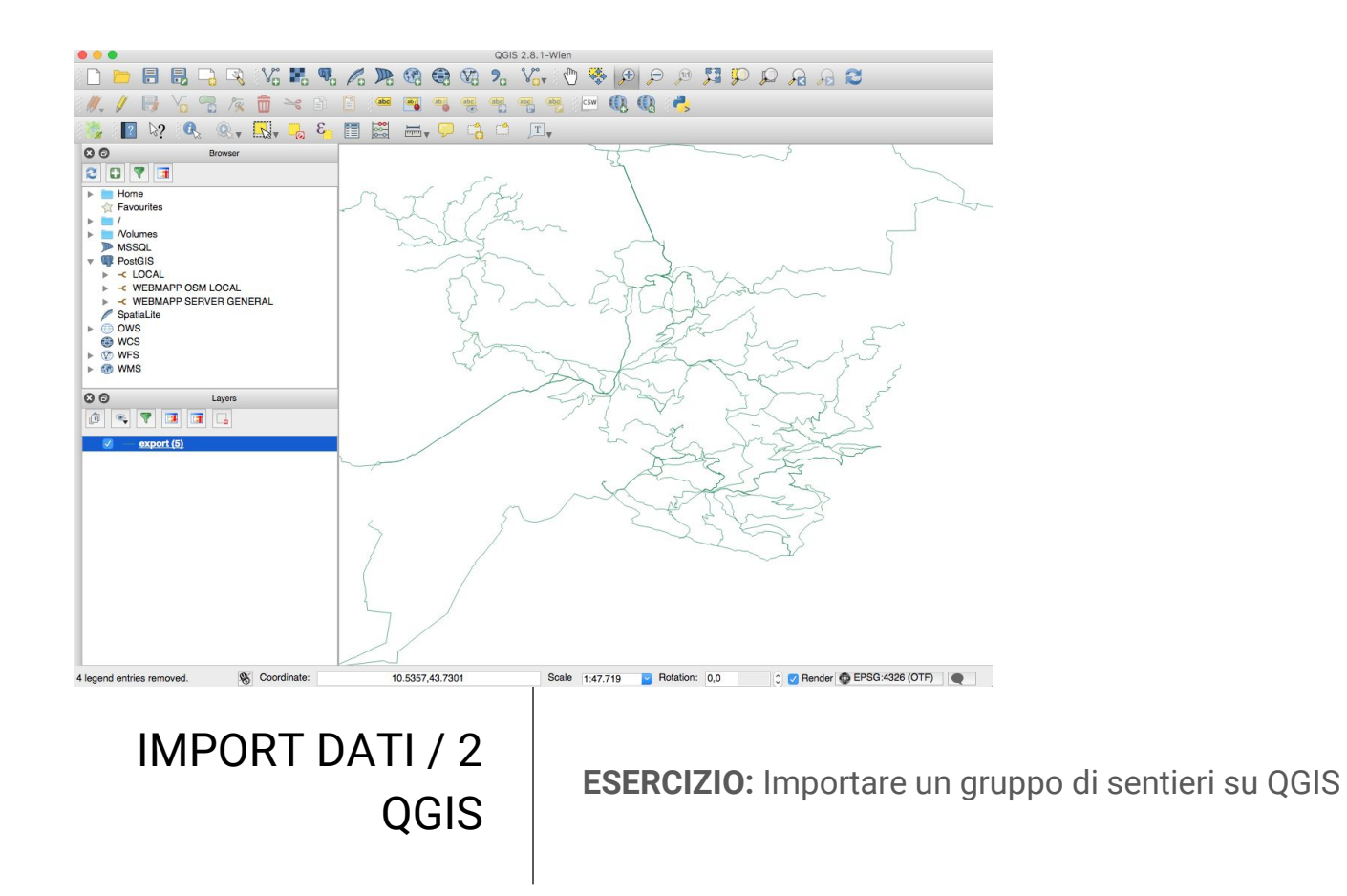

#### https://postgis.net/ https://www.gnu.org/software/wget/ https://wiki.openstreetmap.org/wiki/Osm2pgsql

#### > wget -O temp.osm

https://www.openstreetmap.org/api/0.6/map?bbox=11.2323068197,43.8077971197,11.2350047803,43.8104950803

> osm2pgsql -c -d osm\_lc -U webmapp -H localhost --number-processes 8 --hstore temp.osm --style /mnt/volume-fra1-01/europaosm/openstreetmap.style

#### PRIMA DI INIZIARE:

> psql

> create role webmapp superuser login password '\*\*\*\*\*\*';

> create database osm\_lc owner webmapp ;

> \connect osm\_lc

> create extension postgis ;

> create extension hstore ;

> \q

### IMPORT DATI / 3 POSTGIS

**ESERCIZIO:** Importare un file .osm Visualizzare i risultati con QGIS con una connessione a POSTGIS. Esplorare le tabelle create.

# Elaborazione dati

**ESERCIZIO:** Creare una mappa delle autolinee ATAF di Firenze con numero della linea riportato e con base CTR 10K (OVERPASS + POSTGIS + QGIS)

Sec. 1

25112-1112

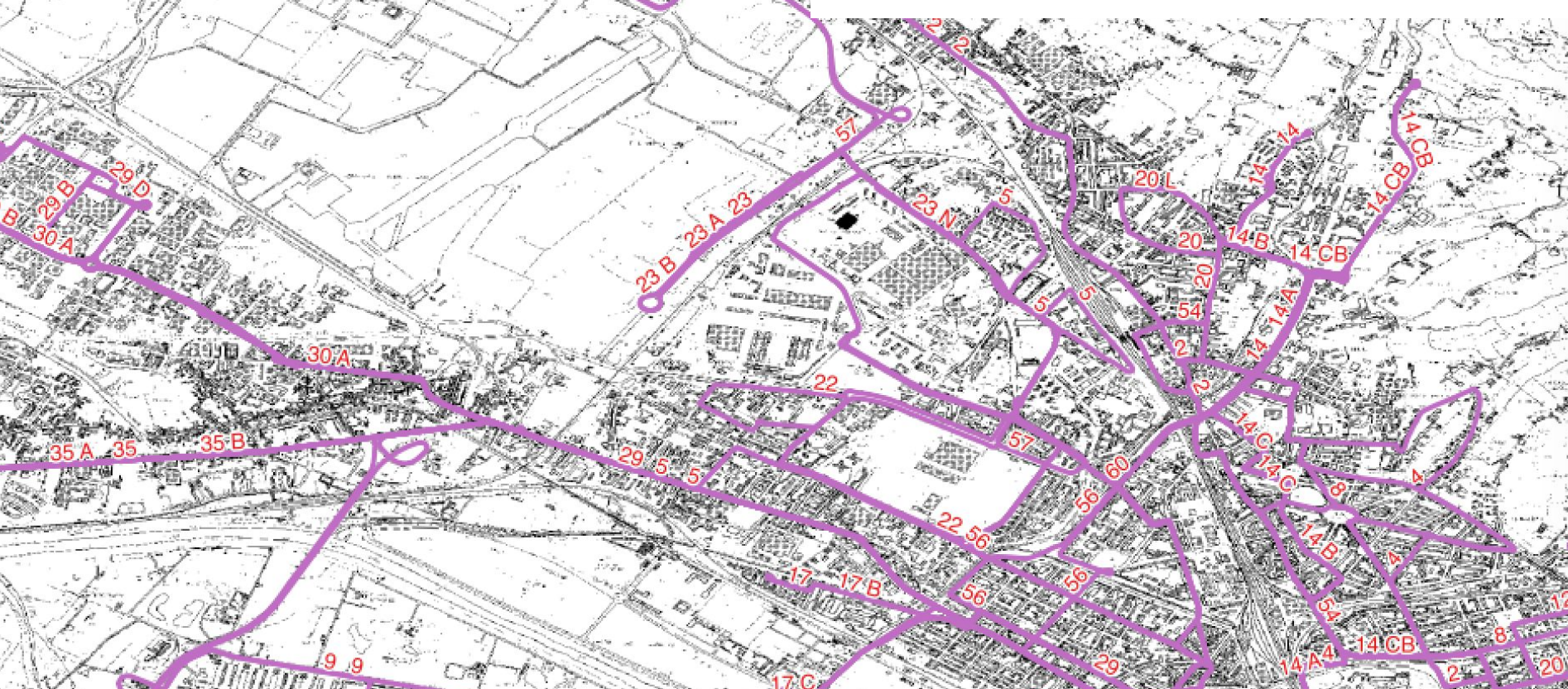

```
[out:xml][timeout:1200];
{{geocodeArea:Firenze}}->.searchArea;
(
    node["operator"="ATAF"](area.searchArea);
    way["operator"="ATAF"](area.searchArea);
    relation["operator"="ATAF"](area.searchArea);
);
// print results
(._;>;);
out meta;
```

### IMPORT DATI / 3 POSTGIS

**ESERCIZIO:** Creare una mappa delle autolinee ATAF di Firenze con numero della linea riportato e con base CTR 10K

# Grazie!

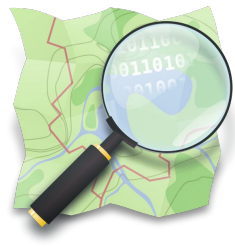

OpenStreetMap

### MARCO BARBIERI marcobarbieri@webmapp.it Map maker

ALESSIO PICCIOLI alessiopiccioli@webmapp.it Geo Nerd